## 로그인 및 참가신청 매뉴얼

코리아 나라장터 엑스포 사무국

1. KOPPEX 홈페이지 접속 (www.koppex.com)

## ① 메인 페이지 '참가 신청 바로가기' 클릭

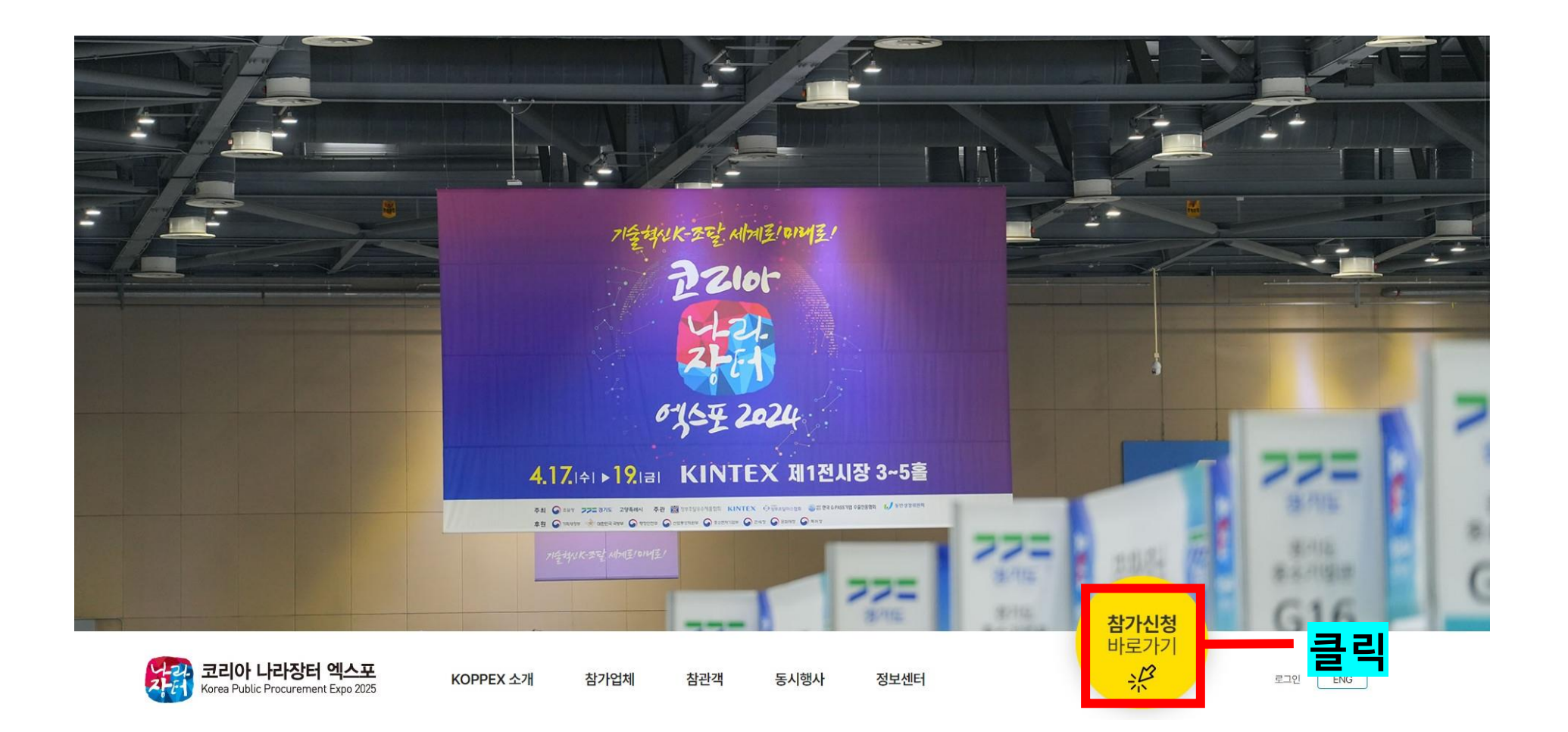

### ② '참가업체' - '참가신청' 클릭

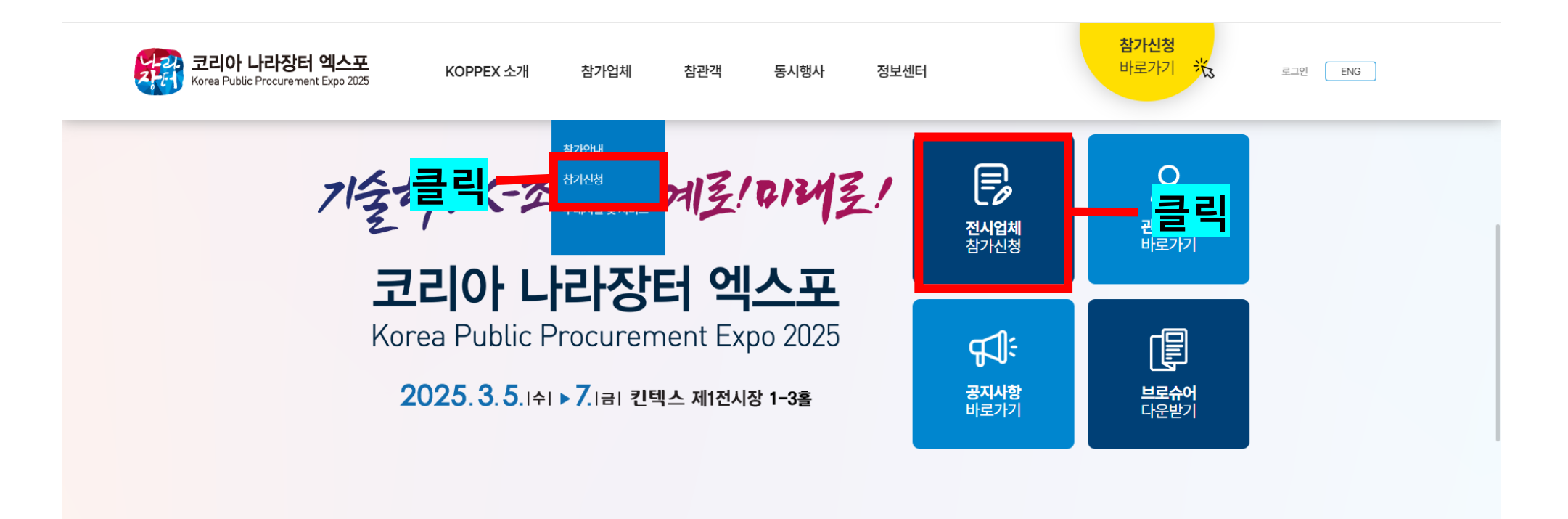

#### 조달청이 주최하는 국내 유일 최대 규모의 공공조달 박람회

조달청 등록 70,000여개 공공기관 담당자와 미팅의 장

### 2. 로그인 절차

① 기존 참가자 (2024년 참가 업체)

|                 | 로                                                                 | 그인                                                 |  |
|-----------------|-------------------------------------------------------------------|----------------------------------------------------|--|
|                 | 참가업기                                                              | 헤 로그인                                              |  |
|                 | 온라인 참가신청                                                          | · 참가업체 로그인                                         |  |
| <mark>클릭</mark> | 코리아 나라장터 엑스포 2024 참가업체는 사업자등록번호를 입력해 주세요.<br>사업자등록번호를 입력해 주세요. 확인 | 사업자등록번호와 비밀번호를 입력 후 로그인 해주세요.<br>사업자등록번호를 입력해 주세요. |  |
|                 | 사금 공군이사면 존대한 참가인증 후 이용에다세표.<br>온라인 참가신청                           | 비밀번호를 입력해 주세요.<br>로그인                              |  |

- 2024년에 사용한 ID(사업자등록번호)로 로그인하세요.

## ① 기존 참가자 (2024년 참가 업체)

참가업체 일반사항

|                     | *는 필수입력항묵입니다                                                        |
|---------------------|---------------------------------------------------------------------|
| 사업자등록번호(ID)*        | 99999999999 숫자만 입력해 주세요.                                            |
| 비밀번호*               | 비밀번호는 5~10자로 입력해주세요. 동일한 비밀번호를 다시 입력해 주세요.                          |
| 상호*                 | test (영문)                                                           |
| 사업자등록증*             | 파일 선택 선택된 파일 없음<br>• 수정시에는 새로운 파일을 업로드하시면, 자동으로 적용됩니다. <b>작성 필요</b> |
| 연락처 <b>*</b>        | 11111                                                               |
| 대표자명 <mark>*</mark> | test                                                                |
| 홈페이지                |                                                                     |
| 주소*                 | 우편번호검색         10446         경기 고양시 일산동구 강석로 2 (백석동)         11     |
| 담당자*                | test111111-testtest                                                 |

기본 정보는 자동으로 세팅 되어 있습니다.
비밀번호 재설정: 2025년 참가 신청 시 비밀번호 재 설정이 필요합니다. 신청 화면에서 새로운 비밀번호를 설정하세요.
기본 정보에 변동 사항이 있을 경우 : 기본 정보가 변경되었거나 수정이 필요한 경우, 해당 항목을 다시 작 성해주세요. 변경된 사항을 새로 입력하지 않으면, 기본 정보로 자동 신청됩니다.

\* 2024년 신청한 참가정보는 확인이 불가합니다. (부스 신청 및 기술지원 신청 정보) ② 신규 참가자 (신규 업체)

| 로그                                                                | 인                                                                    |
|-------------------------------------------------------------------|----------------------------------------------------------------------|
| 참가업체                                                              | 로그인                                                                  |
| 온라인 참가신청                                                          | 참가업체 로그인                                                             |
| 코리아 나라장터 엑스포 2024 참가업체는 사업자등록번호를 입력해 주세요.<br>사업자등록번호를 입력해 주세요. 확인 | 사업자등록번호와 비밀번호를 입력 후 로그인 해주세요.<br>사업자등록번호를 입력해 주세요.<br>비밀번호를 입력해 주세요. |
| 처음 방문이시면 온라인 참가신청 후 이용해주세요.<br>물리                                 | 로그인                                                                  |

- 온라인 참가신청 클릭 후, ID(사업자등록번호)와 비밀번호를 설정하여 참가 신청해주세요.

#### - 해당 항목이 입력되지 않을 경우 신청이 완료되지 않습니다.

#### - 해외 수출 상담회 및 부대행사 미 참여시에도 영문 소개를 반드시 입력해야 합니다.

| 참가업체 일반사항            |                                                           |            |              |   |              | 출풍품목                |                                                                                                    |                                   |                                                                  |                                |                                             |      |
|----------------------|-----------------------------------------------------------|------------|--------------|---|--------------|---------------------|----------------------------------------------------------------------------------------------------|-----------------------------------|------------------------------------------------------------------|--------------------------------|---------------------------------------------|------|
| 사업자등록번호(ID)*         |                                                           | 사업지동적빈호를 정 | 2학회 입력히 주세요. |   | *는 월수인역등무입니다 |                     | <ul> <li>조단우수업체</li> <li>NET 신기술 인증업체</li> </ul>                                                                                     | ☐ MAS업체<br>☐ NEP 신세품 인            | [] G-P<br>중입체 [] 기타                                              | ASS                            | 혁신제품 인종기업                                   |      |
| 비밀번호*                | 비외방소는 5~10개로 인적해주세요. 북민한 비양방소를 다시 인적해 주세요.                |            |              |   |              | 인중구분*               | ● 주단인 20 전 시회 중로일까지 유도하여하여, 유도하지 않을 사 참가자격은 약별될 수 있습니다.<br>참가자격 색물로 인전 참가에 관금은 불가하는지 자료제출에 유리하여 주시기 바랍니다.<br>여준서류 정부했(1 (oo pdfや 기능) |                                   |                                                                  |                                |                                             |      |
| 삼호*                  | (국문)                                                      | (35        | 2)           |   | - 픽수직        | 성                   | [파일 선택] 선택원 파                                                                                                    | 영 않음                              |                                                                  |                                |                                             |      |
| 사업자등록증*              | · 파업 선택] 실위된 타일 방문<br>* 수원시에는 서로운 파일을 업로드라시면, 자동으로 적용됩니다. |            |              |   |              | 전시품명*               | (得分)                                                                                                    |                                   |                                                                  |                                | 핀스                                          | 자서   |
| 연락처 <mark>*</mark>   | 전화번호 팩스번호                                                 |            |              |   |              |                     | (0/700)                                                                                                    |                                   |                                                                  |                                | 21                                          |      |
| ণে <b>ন্</b> রমণ্ড • |                                                           |            |              |   |              |                     | (고문)                                                                                                    |                                   |                                                                  |                                |                                             |      |
| 書페이지                 |                                                           |            |              |   |              |                     |                                                                                                    |                                   |                                                                  |                                |                                             |      |
| 주소*                  | 우만번호경색 10446                                              |            |              | m |              | 전시품명 소개 *           | (97700)                                                                                                    |                                   |                                                                  |                                |                                             |      |
| 답당자*                 | 성명<br>부서명                                                 | 직물진화<br>직위 | 이동전화<br>이에임  |   |              |                     | (영문)                                                                                                    |                                   |                                                                  | - F                            | <mark>-</mark> 필수                           | - 작성 |
|                      |                                                           |            |              |   |              | 전시 <del>문</del> 의 * | 도로/첼도/시설<br>시중류<br>지막/문소/문바                                                                                                    | ○ 사무/코요/가구 ○ 운동/취미(약기) ○ 문론/거죠/ハル | <ul> <li>성유/의류/생활</li> <li>전기/기계/설비</li> <li>전기/기계/설비</li> </ul> | 소방/안전/의료<br>전자/정보/통신/영상<br>서비스 | <ul> <li>() 소프트웨어</li> <li>() 조경</li> </ul> |      |

축푸푸모

## ① 회사명, 전시품명 및 전시 품명 소개 영문 필수 작성

- 참가신청에 어려움이 있거나 추가 문의 사항이 있을 경우, 아래 연락처로 문의바랍니다.

☎ 코리아 나라장터 엑스포 사무국 (이 소 민 주임): 02-995-8788

# **E.O.D**

## 코리아 나라장터 엑스포 사무국